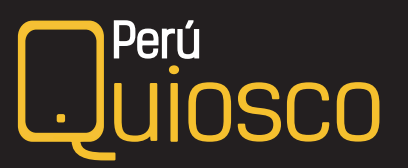

## Cambio de contraseña

## Si recuerdas tu clave, pero deseas cambiarla:

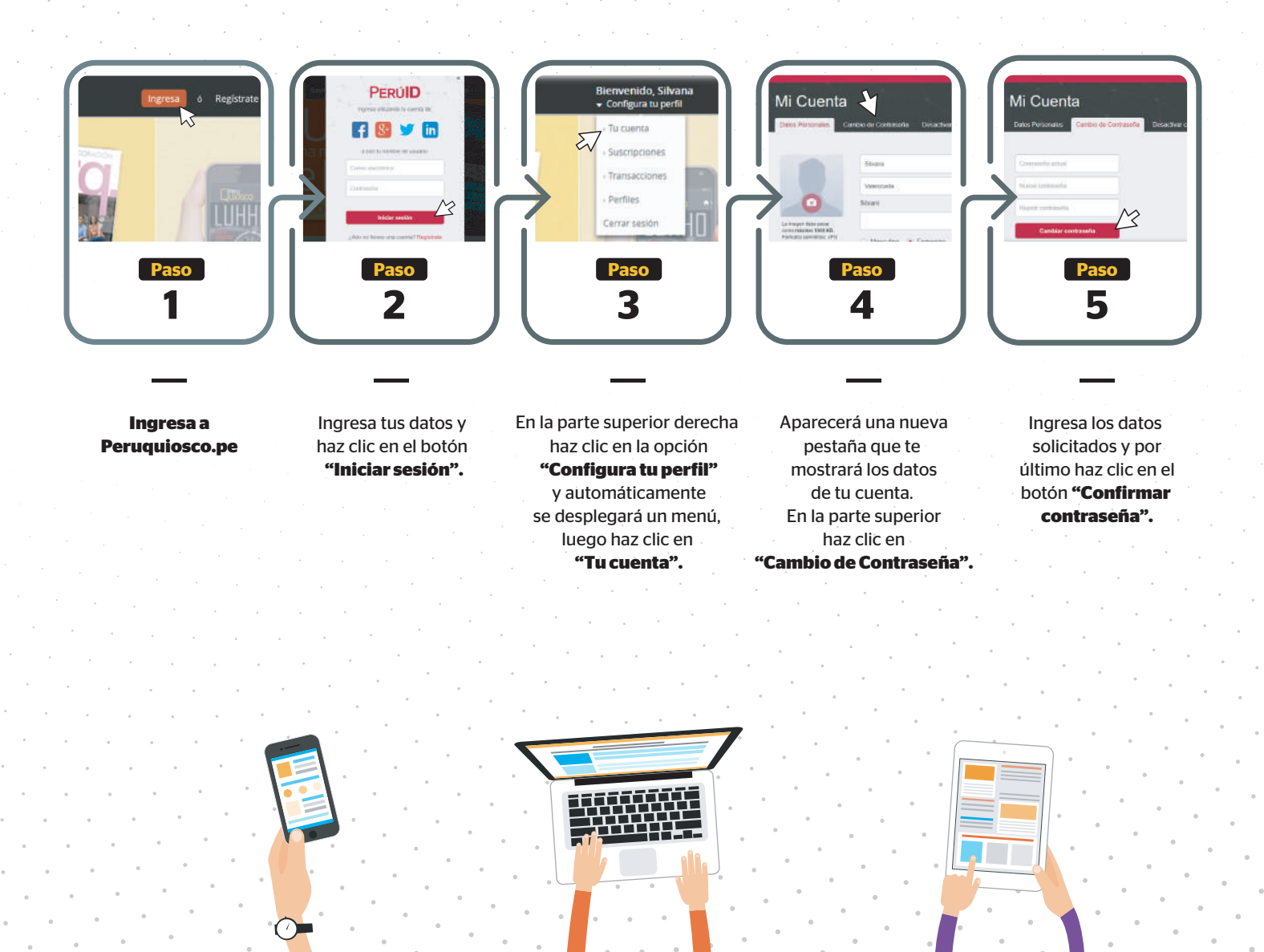

GESTIÓN 30 El Comercio